# Install Guide

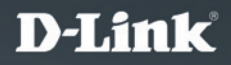

Version 1.0

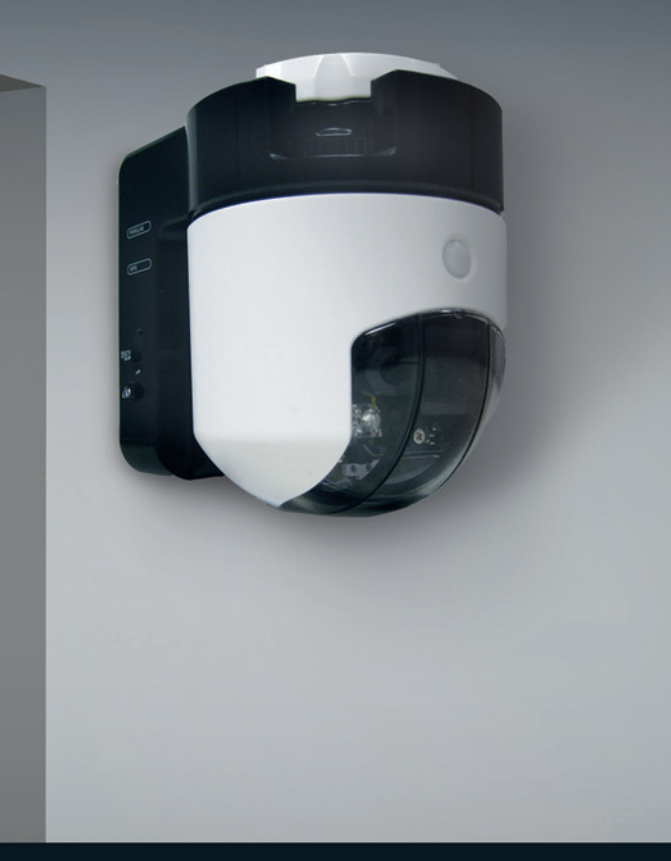

## Wireless N Pan/Tilt Network Camera

SURVEILLANCE

## Комплект поставки

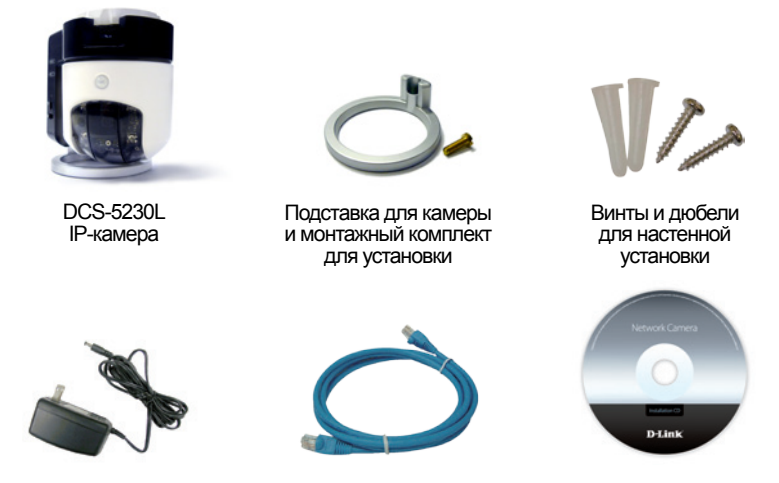

Адаптер питания

Кабель Ethernet категории 5 UTP

СD-диск с руководством пользователя и программным обеспечением

Если что-либо из перечисленного отсутствует, пожалуйста, обратитесь к поставщику.

## Перед началом установки

Для успешной установки камеры убедитесь в наличии следующего:

- Интернет-соединение
- Маршрутизатор, подключенный к широкополосному модему
- Windows<sup>®</sup> 7, Vista<sup>®</sup> (32/64-bit), XP с Internet Explorer<sup>®</sup> 6 или выше и ActiveX<sup>®</sup>

## Запуск мастера установки

- На время запуска мастера не устанавливайте и не подключайте камеру!
- 1. Извлеките установочный СD-диск из коробки.
- 2. Разместите диск в привод CD-ROM и убедитесь, что компьютер подключен к Интернет. Запуск мастера установки произойдет автоматически.

Если мастер установки не запустился автоматически, то откройте CD-диск в меню Мой Компьютер (My Computer) и дважды нажмите на **autorun.exe**.

Для пользователей Vista<sup>®</sup>: Необходимо войти в систему с учетной записью администратора для использования мастера установки D-Link Setup Wizard.

При появлении следующего экрана выберите учетную запись пользователя с административным доступом, введите пароль, если требуется, затем нажмите **ОК**.

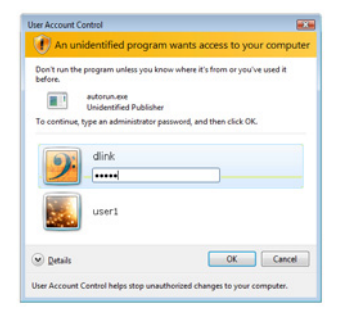

При появлении следующего изображения нажмите **Разрешить** (Allow), чтобы продолжить.

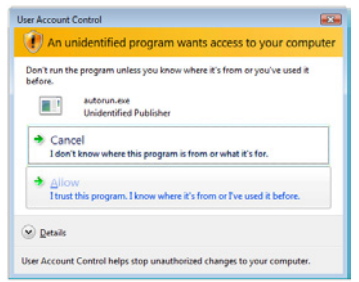

3. Нажмите кнопку Пуск (Start) для запуска мастера установки и следуйте инструкциям для завершения установки камеры.

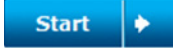

- 4. Начало работы с mydlink:
- A. Откройте Internet Explorer и перейдите в http://www.mydlink.com

| 🥭 mydlink: My Devices - Windows Internet Explorer |                        |  |  |
|---------------------------------------------------|------------------------|--|--|
|                                                   | http://www.mydlink.com |  |  |

В. Нажмите Зарегистрироваться справа вверху страницы и зарегистрируйте учетную запись на mydlink.

| Sign In to mydlink   |                        |
|----------------------|------------------------|
| E-mail:<br>Password: |                        |
|                      | Remember me<br>Sign In |
|                      | Forgot your password   |

С. После выбора камеры из списка устройств появится экран с видео в реальном времени.

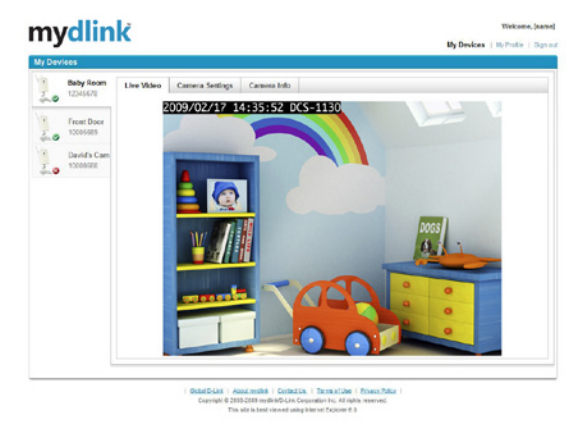

## Поиск и устранение неисправностей

#### Часто задаваемые вопросы (FAQs)

#### 1. Каковы возможности mydlink.com?

Mydlink.com предоставляет пользователям быстрый и легкий доступ управления и просмотра изображений с нескольких камер по Интернет. Можно добавить учетную запись в mydlink.com после запуска мастера установки. Пользователи могут зарегистрироваться на mydlink и на основе учетной записи получить доступ к устройствам с компьютера, подключенного к Интернет, в любое время и в любой точке мира.

#### 2. Что такое номер mydlink и для чего он используется?

Каждая камера обладает уникальным 8-значным номером mydlink, который указан на задней панели. Этот 8-значный номер идентифицирует оборудование и необходим для того, чтобы добавить учетную запись на mydlink.com.

#### 3. Что делать, если камера DCS-5230L работает некорректно?

- Используйте мастер установки на прилагаемом CD-диске.
- Убедитесь, что оборудование установлено правильно. Проверьте, что:
  - светодиодный индикатор на передней панели горит зеленым светом
  - Интернет-соединение активно
  - LAN и WAN-подключения исправны
  - маршрутизатор поддерживает UPnP®
  - камера находится в той же сети, что и компьютер
  - камера и компьютер подключены к Интернет
- Если камера по-прежнему не работает, убедитесь, что на маршрутизаторе используется последняя версия программного обеспечения.

# 4. Невозможен запуск мастера установки с CD-диска. Как установить камеру?

Установка камеры возможна с помощью мастера установки через Интернет:

DCS-5230L: http://DCS-5230L.mydlink.com

#### 5. Как установить камеру, если отсутствует маршрутизатор?

- Подключите камеру непосредственно к Ethernet-порту компьютера.
- Назначьте статический IP-адрес компьютеру в пределах того же дипазона, что и камера, в данном примере 192.168.0.113.
- Получите доступ к камере и настройкам с помощью IP-адреса по умолчанию http://192.168.0.20.
- За более подробной информацией обратитесь к руководству пользователя.

**Внимание:** При отсутствии маршрутизатора невозможно получить удаленный доступ к камере.

### Техническая поддержка

Обновления программного обеспечения и документация доступны на Интернет-сайте D-Link.

D-Link предоставляет бесплатную поддержку для клиентов в течение гарантийного срока.

Клиенты могут обратиться в группу технической поддержки D-Link по телефону или через Интернет.

> Техническая поддержка D-Link: +7(495) 744-00-99

#### Техническая поддержка через Интернет

http://www.dlink.ru e-mail: support@dlink.ru

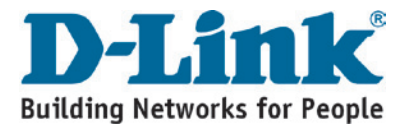